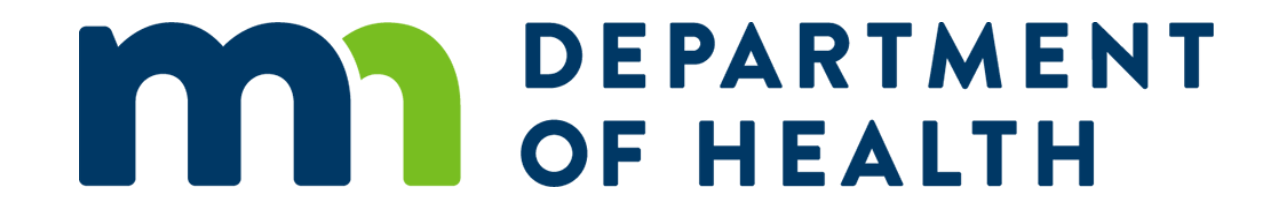

### Body Art Technician Licensing System – Supervisor/Sponsor Training

Temporary Technician and Guest License License February 2021

## Learning Objectives

At the end of this presentation, a body art technician supervisor/sponsor will understand:

- How to claim their license and set up their account
- How to successfully review and affirm a temporary technician or guest artist license
- The final steps of the application process when a technician is able to print their license

### Step 1: Claim Your License

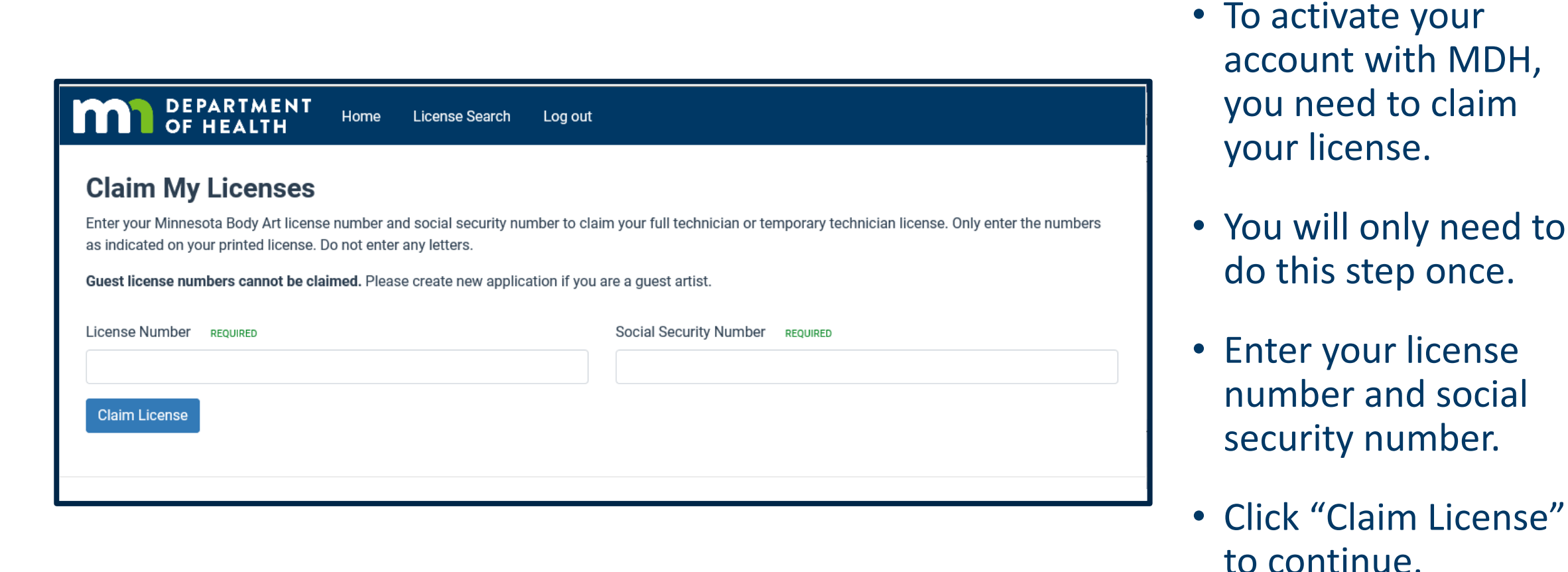

2/26/2021

3

### Step 1: Claim Your License

| DEPARTMENT<br>OF HEALTH                                                                                                    | Home L                                                      | Licer License Claimed                                                         |                                                               | ×                                                                             |
|----------------------------------------------------------------------------------------------------|-------------------------------------------------------------|-------------------------------------------------------------------------------|---------------------------------------------------------------|-------------------------------------------------------------------------------|
|                                                                                                    |                                                             | You have claimed license                                                      |                                                               |                                                                               |
| <b>Claim My Licenses</b>                                                                                                    |                                                             |                                                                               |                                                               |                                                                               |
|                                                                                                    |                                                             |                                                                               | 2                                                             |                                                                               |
| Enter your Minnesota Body Art licens<br>as indicated on your printed license.<br>Guest license numbers cannot be cla                            | e number and s<br>Do not enter an<br><b>aimed.</b> Please o | social security number to cla<br>ny letters.<br>create new application if you | im your full techni<br>are a guest artist.                    | ician or temporary technician license. Only enter the numl                    |
| Enter your Minnesota Body Art licens<br>as indicated on your printed license.<br>Guest license numbers cannot be cla<br>License Number REQUIRED | e number and s<br>Do not enter an<br>aimed. Please c        | social security number to cla<br>ny letters.<br>create new application if you | im your full techni<br>are a guest artist.<br>Social Security | ician or temporary technician license. Only enter the numl<br>Number REQUIRED |
| Enter your Minnesota Body Art licens<br>as indicated on your printed license.<br>Guest license numbers cannot be cla<br>License Number REQUIRED | e number and s<br>Do not enter an<br>aimed. Please c        | social security number to cla<br>ny letters.<br>create new application if you | im your full techni<br>are a guest artist.<br>Social Security | ician or temporary technician license. Only enter the numl<br>Number REQUIRED |
| Enter your Minnesota Body Art licens<br>as indicated on your printed license.<br>Guest license numbers cannot be cla<br>License Number REQUIRED | e number and s<br>Do not enter an<br>aimed. Please c        | social security number to clany letters.<br>create new application if you     | im your full techni<br>are a guest artist.<br>Social Security | ician or temporary technician license. Only enter the numl<br>Number REQUIRED |

- When you've successfully claimed your license, the message appears.
- Click "Home" to go to your dashboard.
- If you receive an error message, contact us at <u>health.batls@state.m</u> <u>n.us</u> for assistance

## Step 2: Your Dashboard

| OF HEALTH                                                                     | NT Home License Sear<br>I         | ch Log out                                                  |                                               |                               |
|-------------------------------------------------------------------------------|-----------------------------------|-------------------------------------------------------------|-----------------------------------------------|-------------------------------|
| Dashb                                                                         | oard                              |                                                             |                                               |                               |
| Already licensed as a full or<br>to claim your license.<br>Claim Your License | temporary technician? Please clic | ck below First time app<br>application pr<br>New Applicatio | licants and guest artists: pl<br>ocess.<br>on | ease click below to start the |
| <b>/our Licenses</b><br>License #                                             | Dates Effective \$ Lice           | nse Category 🛛 🌲 License Type                               | Pending Application                           | ♣ Actions                     |
| Active                                                                        | 2/24/20 - 3/31/21 Tech            | nnician: Full Tattooist                                     | No                                            | Renew Print Certificate       |
| Your Affirmations                                                             |                                   |                                                             |                                               |                               |
| Date Receieved                                                                |                                   | ategory                                                     | Licensee Name                                 | Actions                       |
| 2021-02-18                                                                    | Piercer (Technician               | n: Temporary                                                |                                               | review                        |

- All of your licenses are listed
- You can print a copy of your license, or
- If your license is due for renewal within 60 days, you may renew it
- If you have been identified as a supervisor by a temporary technician applicant, you must affirm the application.
- Click "Review" to view the application

# Step 3: Affirm the Temporary Technician Application

| Affirmation                                                                                                    |                                                                                                    |                                                                                                    |
|----------------------------------------------------------------------------------------------------|----------------------------------------------------------------------------------------------------|----------------------------------------------------------------------------------------------------|
| Application Affirmation                                                                                               |                                                                                                    |                                                                                                    |
| I certify that I am a licensed body ar<br>Chapter 146B. I understand that a te<br>applicant until MDH receives my wri | t technician and that I will supervise this app<br>emporary technician license expires one (1)<br>itten and signed statement that I wish to cea | blicant in a licensed establishment. I have read Minnesota Statutes,<br>year from issuance. I understand that I am responsble the below<br>ase supervision or until the expiration of the temporary technician license. |
| Affirmation Decision -                                                                                                | Affirm<br>Do not Affirm                                                                                                    |                                                                                                    |
| Applicant Information                                                                                                 |                                                                                                    |                                                                                                    |
| Last Name                                                                                                    | First Name                                                                                                    | Middle Name                                                                                                    |
| Addresses<br>Home: j                                                                                                  |                                                                                                    |                                                                                                    |
| Preferred Phone                                                                                                    | Email Address                                                                                                    |                                                                                                    |
| Other Names                                                                                                    |                                                                                                    |                                                                                                    |
| No other name provided.                                                                                               |                                                                                                    |                                                                                                    |

- Review the applicant's name to verify you agree to be the technician's supervisor
- As a supervisor, you are responsible for the temporary technician until the license expires or you provide written notice ceasing your supervision
- Select "Affirm" to agree to being identified as the technician's supervisor.
- If you disagree with being the supervisor, select "Do Not Affirm"

## Step 3: Affirm the Guest Artist Application

| Application Affirmation                                                                                                    |                                                                                                    |                                                                                                    |
|----------------------------------------------------------------------------------------------------|----------------------------------------------------------------------------------------------------|----------------------------------------------------------------------------------------------------|
| I certify that I am a licensed body art te                                                                                  |                                                                                                    |                                                                                                    |
| Chapter 146B. I understand that a Gues<br>understand that I am responsble the be<br>expiration of the Guest Artist license. | echnician and that I will sponsor this applica<br>st Artist cannot work for more than 30 days<br>elow applicant until MDH receives my writte | nt in a licensed establishment. I have read Minnesota Statutes,<br>in one calendar year period without applying for a technician license. I<br>n and signed statement that I wish to cease sponsorship or until the |
| Affirmation Decision -                                                                                                    | Affirm                                                                                                    |                                                                                                    |
| Applicant Information                                                                                                    | Do not Affirm                                                                                                    |                                                                                                    |
| Last Name                                                                                                    | First Name                                                                                                    | Middle Name                                                                                                    |
| Addresses<br>Home: ]                                                                                                    |                                                                                                    |                                                                                                    |
| Preferred Phone                                                                                                    | Email Address                                                                                                    |                                                                                                    |
| Other Names                                                                                                    |                                                                                                    |                                                                                                    |
| No other name provided.                                                                                                    |                                                                                                    |                                                                                                    |

- Review the applicant's name to verify you agree to be the guest artist's sponsor.
- As a sponsor, you are responsible for the guest artist until the license expires or you provide written notice ceasing your sponsorship.
- Select "Affirm" to agree to being identified as the artist's sponsor.
- If you disagree with being the sponsor, select "Do Not Affirm"

## **Step 3: Confirmation Notice**

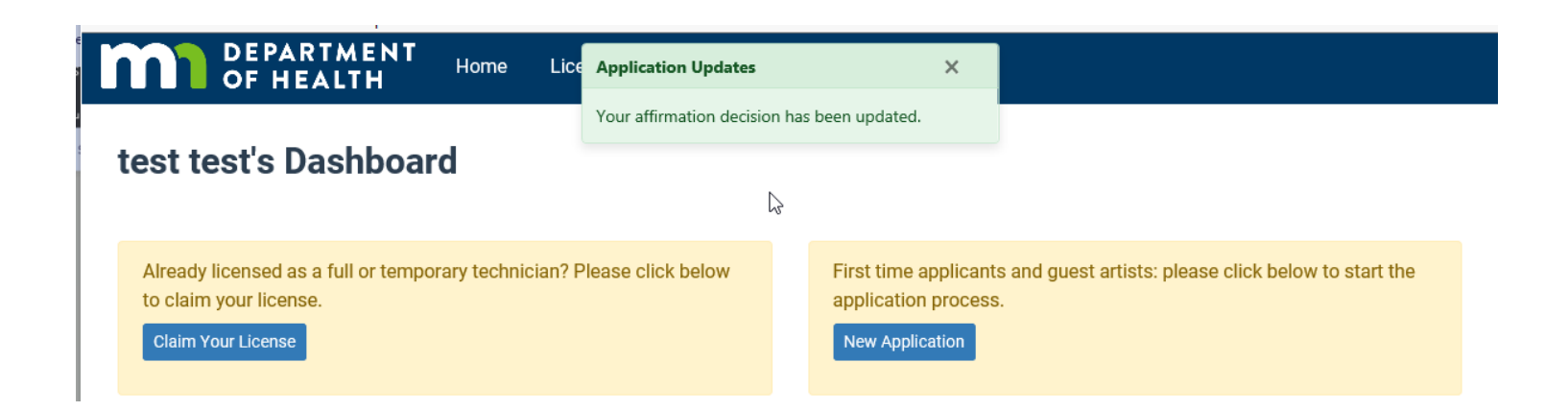

- After you make your selection, the system will generate this notice.
- Select "Home" to return to your Dashboard
- If you're done, you may log out of the system

## Next Steps for the Applicant

- If you selected "Affirm", MDH will complete their review of application and ensure all the proper documentation has been submitted.
- Once the reviews are complete and the documentation meets all requirements, the application will be approved. MDH will send an email to the applicant informing them their license is approved and ready for printing.
- If you selected "Do not Affirm", MDH staff will contact you for further information.
- If MDH staff has questions about the application, they will contact the applicant.

#### **Questions?**

- If you have questions at any point, please contact our office at <u>health.batls@state.mn.us</u>.
- Please refer to our website for FAQs at <u>Body Art:</u> <u>https://www.health.state.mn.us/facilities/providers/bodyart/index.html</u>
- If you are not receiving body art notices from our office, we encourage you to register at <u>Body Art Updates:</u> <u>https://public.govdelivery.com/accounts/MNMDH/subscriber/new?topic\_id=</u> <u>MNMDH\_322</u>